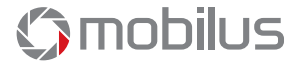

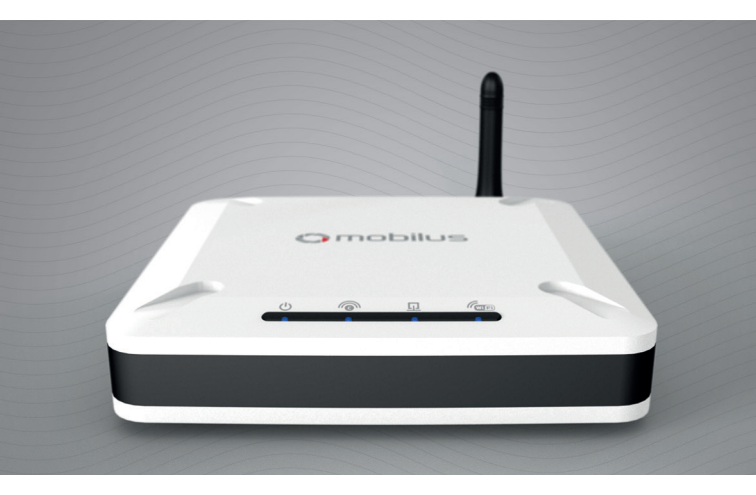

## Skrócona instrukcja obsługi centrali MOBILUS COSMO | GTW

www.mobilus.pl

# 1. Opis produktu.

COSMO | GTW to nowoczesna centralka w SYSTEMIE INTELIGENTNEGO DOMU MOBILUS. Technologia bezprzewodowej, dwukierunkowej komunikacji COSMO | 2WAY umożliwia łatwe i komfortowe sterowanie automatyką domową: bramą wjazdową i garażową, roletami okiennymi, markizami, oświetleniem, urządzeniami typu włącz / wyłącz. Centralka obsługuje do 100 urządzeń, które mogą być łączone w grupy urządzeń oraz mogą być przypisywane do zdefiniowanych miejsc. Sterowanie urządzeniami dodanymi do centralki COSMO | GTW możliwe jest z dowolnego miejsca na świecie poprzez telefon, tablet lub za pomocą przeglądarki internetowej.

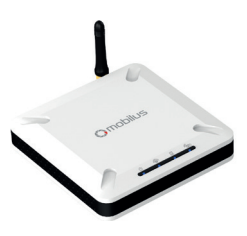

## 2. Dostępne porty.

Gniazdo micro USB do zasilania.

Gniazdo antenowe typu SMA.

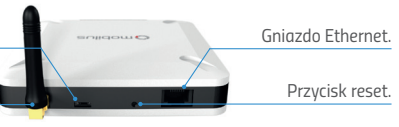

### 3. Zawartość opakowania.

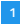

Zasilacz z przewodem micro USB.

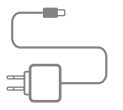

| Г |   |
|---|---|
|   |   |
| - | - |

Skrócona instrukcja obsługi.

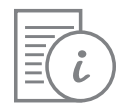

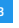

Centrala COSMO | GTW.

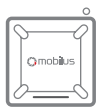

4

Kabel sieciowy Ethernet.

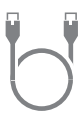

4. Diody sygnalizacyjne.

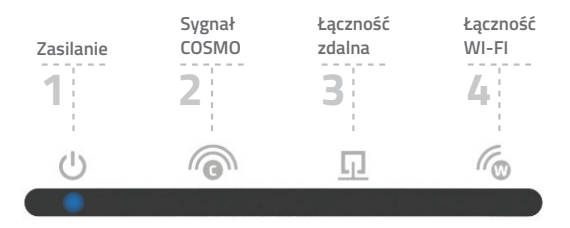

### 5a. Podłączenie centrali do domowej sieci za pomocą kabla sieciowego.

WSKAZÓWKA ! Zalecamy, aby centralka COSMO \ GTW była podłączona do routera za pomocą kabla sieciowego Ethernet. Komunikacja z internetem będzie stabilniejsza oraz inne urządzenia nie będą powodowały zakłóceń podczas łączności centralki z siecią.

1 Do centralki COSMO | GTW należy podłączyć kabel zasilający. Kablem sieciowym Ethernet należy połączyć centralkę z routerem domowym. Centrala przez około 60 sekund uruchamia się sygnalizując ten stan cyklicznym zapalaniem diod. Centralka jest gotowa do pracy jeśli zapalona jest wyłącznie dioda 1 (zasilanie) i 4 (łączność Wi-Fi). Ze strony internetowej pobierz i zainstaluj aplikację MOBILUS FINDER dla systemu Windows. Znajdziesz ją pod adresem: http://mobilus.pl/files/software/gtw/mobilusfinder.zip

Uruchom program MOBILUS FINDER. Naciśnij przycisk SZUKAJ. Jeżeli centralka jest poprawnie podłączona do sieci, w oknie pojawi się adres IP centralki. Zaznacz go, a następnie naciśnij OTWÓRZ. Możliwe jest również otworzenie adresu IP za pomocą przeglądarki internetowej. Wystarczy wpisać wyszukany adres IP w pasku przeglądarki i go zatwierdzić.

Poprawne otworzenie adresu IP w przeglądarce skutkuje pojawieniem się okna logowania do PANELU STERUJĄCEGO centralą. Domyślne dane to:

Login: admin Hasło: admin mobilus

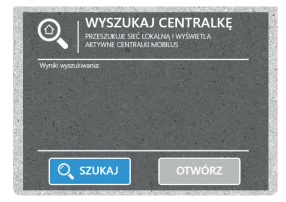

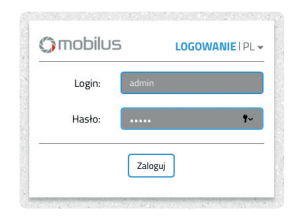

Po zatwierdzeniu danych logowania pojawi się okno, w którym należy wpisać własne, nowe hasło. Po zatwierdzeniu hasła, otworzy się PANEL STERUJĄCY centralą.

UWAGA ! Ze względów bezpieczeństwa nie ma możliwości odzyskania utworzonego hasła. Należy je zapamiętać lub przechowywać w bezpiecznym miejscu. W przypadku zagubienia hasła należy zresetować centralkę do ustawień fabrycznych (utrata wszystkich ustawień).

### 5b. Podłączenie centrali do domowej sieci Wi-Fi.

Podłącz do centralki kabel zasilający. Centrala przez około 60 sekund uruchamia się sygnalizując ten stan cyklicznym zapalaniem diod. Centralka jest gotowa do pracy jeśli zapalona jest wyłącznie dioda 1 (zasilanie) i 4 (łączność Wi-Fi).

Centrala przy pierwszym uruchomieniu domyślnie udostępnia własną sieć Wi-Fi: MOBILUS.

Za pomocą komputera wyposażonego w kartę Wi-Fi, zaloguj się do sieci Wi-Fi MOBILUS (nie wymaga podania hasła), a następnie otwórz przeglądarkę internetową. W pasku przeglądarki otwórz adres: 192.168.100.1

) 192.168.100.1

3 Poprawne otworzenie adresu IP w przeglądarce skutkuje pojawieniem się okna logowania do PANELU STERUJĄCEGO centralą. Domyślne dane to:

Login: admin Hasło: admin

Po zatwierdzeniu danych logowania, pojawi się okno, w którym należy wpisać własne, nowe hasło. Po zatwierdzeniu hasła, otworzy się PANEL STERUJĄCY centralą.

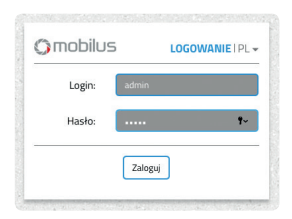

UWAGA ! Ze względów bezpieczeństwa nie ma możliwości odzyskania utworzonego hasła. Należy je zapamiętać lub przechowywać w bezpiecznym miejscu. W przypadku zagubienia hasła należy zresetować centralkę do ustawień fabrycznych (utrata wszystkich ustawień). S Aby dołączyć centralę do domowej sieci Wi-Fi należy w PANELU STERUJĄCYM centrali wejść w zakładkę USTAWIENIA. W okienku SIEĆ WI-FI wciśnij przycisk EDYTUJ. Interfejs Wi-Fi powinien wskazywać ON (włączony).

| Interfejs WiFi | on                |
|----------------|-------------------|
| Adres IP       | 192.168.36.72     |
| Numer MAC      | 1C:88:79:52:1A:C6 |
| Nazwa sieci    | Mobilus Motor     |

- 6 Kliknij na okienko WYBIERZ SIEĆ, wybierz swoją domową sieć Wi-Fi i wprowadź hasło do sieci. Następnie kliknij przycisk ZAPISZ.
- Po kliknięciu przycisku ZAPISZ nastąpi rozłączenie PANELU STERUJĄCEGO centralą. Na komputerze z kartą Wi-Fi podłącz się do domowej sieci Wi-Fi. Uruchom program MOBILUS FINDER. Naciśnij przycisk SZUKAJ. Jeżeli centralka jest poprawnie podłączona do sieci, w oknie pojawi się adres IP centralki. Zaznacz go, a następnie naciśnij OTWÓRZ. Możliwe jest również otworzenie adresu IP za pomocą przeglądarki internetowej.

Wystarczy wpisać wyszukany adres IP w pasku przeglądarki i go zatwierdzić.

UWAGA ! Jeżeli aplikacja MOBILUS FINDER odnajdzie dwa adresy IP , będzie to oznaczało że kabel sieciowy Ethernet jest podłaczony do centralki. Jeden adres IP jest przyporządkowany do połączenia sieci Wi-Fi, a drugi do połaczenia za pomoca kabla sieciowego.

## 6. Instalacja aplikacji na smartfonie.

Centrala **COSMO | GTW** z aktywnym dostępem zdalnym umożliwia kontrolę urządzeń przy pomocy smartfonu. W tym celu należy pobrać darmowe oprogramowanie ze sklepu Google Play dla systemu Android lub z AppStore dla systemu iOS. W oknie wyszukiwarki sklepu wpisz **MOBILUS DOM**, a następnie pobierz aplikację.

Alternatywnie możesz skorzystać z kodów QR.

Pierwsze połączenie ze smartfonu do centralki musisz wykonać w sieci lokalnej.

#### Instalacja aplikacji

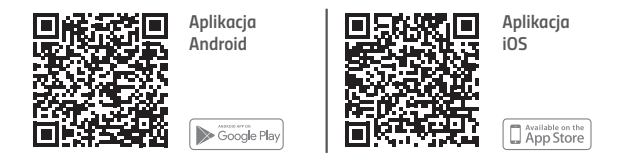

#### 2 Połączenie lokalne.

Podłącz urządzenie mobilne do domowej sieci Wi-Fi lub sieci Wi-Fi centralki. Następnie kliknij przycisk ZNAJDŹ ADRES IP CENTRALKI, wprowadź nazwę użytkownika i hasło, a następnie kliknij POŁĄCZENIE LOKALNE.

#### 3 Połączenie zdalne.

Włącz Internet w telefonie, uruchom aplikację. Wprowadź nazwę użytkownika oraz hasło. Następnie kliknij przycisk **POŁĄCZ ZDALNIE**.

# 7. Zdalny dostęp.

W przypadku, kiedy znajdujesz się poza zasięgiem domowej sieci Wi-Fi, do której podłączona jest centrala sterująca, możesz skorzystać z szyfrowanego połączenia przez Internet, czyli tzw. ZDALNEGO DOSTĘPU. Aby zdalny dostęp działał, centralka musi być podłączona do domowej sieci z dostępem do Internetu (przez Wi-Fi lub przewód Ethernet).

#### 1 Aktywacja zdalnego dostępu.

Aktywacji dokonujesz poprzez uruchomienie PANELU STERUJĄCEGO z poziomu przeglądarki WWW. Operacji dokonujemy na centralce podłączonej do sieci lokalnej/domowej. Wybierz zakładkę **USTAWIENIA**, następnie **ZDALNY DOSTĘP** i przestaw suwak na pozycję **ON**. Aby uruchomić zdalny dostęp Użytkownik musi wyrazić zgodę na przetwarzanie danych osobowych oraz wpisać adres e-mail. Zgoda na otrzymywanie materiałów marketingowych jest opcjonalna (nie trzeba jej zaznaczać). Brak zgody na przetwarzanie danych osobowych lub nie wpisanie adresu e-mail powoduje, iż nie można uruchomić dostępu zdalnego.

2 Korzystanie ze zdalnego dostepu.

Korzystając ze strony: https://dom.mobilus.pl/

Możesz zalogować się zdalnie do swojego urządzenia. Wprowadź numer centrali znajdujący się na naklejce na spodzie urządzenia oraz Twój nowy login i hasło.

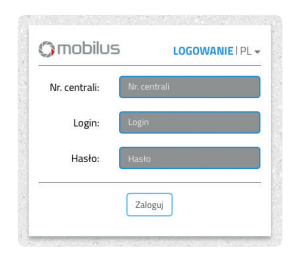

## 8. Zarządzanie urządzeniami

UWAGA!!! Operacja dodawania i usuwania urządzeń w centrali MOBILUS COSMO | GTW wymaga pilota MASTER (dowolny pilot wielokanałowy MO-BILUS z komunikacją COSMO | 2WAY.)

Szczegółowe instrukcje dotyczące zarządzania urządzeniami znajdują się na stronie: http://cosmo-gtw.mobilus.pl/

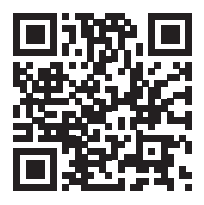

### 9. Resetowanie ustawień

W przypadku problemów z konfiguracją centrali (np. podanie błędnego hasła do domowej sieci Wi-Fi możesz zresetować ustawienia centrali. Istnieją dwa typy resetu:

- 1 Przytrzymanie przycisku RESET przez 2 sekundy powoduje reset ustawień Wi-Fi, centrala ponownie udostępnia sieć MOBILUS.
- 2 Przytrzymanie przycisku RESET przez 8 sekund powoduje przywrócenie urządzenia do ustawień fabrycznych. Usunięte zostaną wszystkie ustawienia i urządzenia dodane do systemu.

# 10. Gwarancja

Producent gwarantuje działanie urządzenia. Zobowiązuje się też do naprawy lub wymiany urządzenia uszkodzonego, jeżeli uszkodzenie to wynika z wad materiałów i konstrukcji. Gwarancja ważna jest 24 miesiące od daty sprzedaży przy zachowaniu następujących warunków:

- Instalacja została dokonana zgodnie z zaleceniami producenta.
- Nie naruszono plomb i nie wprowadzono samowolnych zmian konstrukcyjnych.
- Urządzenie było eksploatowane zgodnie z przeznaczeniem wg instrukcji obsługi.
- Uszkodzenie nie jest efektem niewłaściwie wykonanej instalacji elektrycznej czy też działania zjawisk atmosferycznych.
- Za uszkodzenia powstałe w wyniku złego użytkowania i uszkodzenia mechaniczne producent nie odpowiada.

 W przypadku awarii urządzenie należy dostarczyć do naprawy łącznie z dowodem zakupu.
Wady ujawnione w okresie gwarancji będą usuwane bezpłatnie w czasie nie dłuższym niż 14 dni roboczych od daty przyjęcia urządzenia do naprawy. Naprawy gwarancyjne wykonuje producent MOBILUS MOTOR Sp. z o.o.

W przypadku jakichkolwiek pytań należy skontaktować się ze sprzedawcą ( prosimy podać następujące informacje: opis zdarzenia, błędu, warunki w jakich doszło do awarii ).

### 11. Paramtery techniczne.

Zasilacz: wejście: 230 V~; 50 Hz, wyjście 5 V DC 2 A. Protokół radiowy: COSMO | 2WAY. Częstotliwość radiowa: 868 MHz. Moc svenału radiowego: do 1 mW.

Zasięg działania: do 200 m w terenie otwartym, do 50 m w budynku (w zależności od typu budownictwa, zastosowanych materiałów i rozmieszczenia jednostek).

Interfejsy: Wi-Fi (2,4 GHz, 802.11 b/g/n), Ethernet.

Temperatura pracy: 0 °C - 40 °C.

Wymiary - 120 x 120 x 35 mm.

# 12. Konserwacja urządzenia

- Do czyszczenia urządzenia używaj miękkiej szmatki (np. mikrofibra), zwilżonej w wodzie. Następnie wytrzyj urządzenie do sucha.
- 2. Nie używaj środków chemicznych.
- 3. Unikaj używania w pomieszczeniach zabrudzonych i zapylonych.
- 4. Nie używaj urządzenia przy temperaturach większych lub mniejszych od deklarowanego zakresu.
- 5. Nie otwieraj urządzenia pod rygorem utraty gwarancji.
- 6. Urządzenie wrażliwe na upuszczanie, rzucanie.

### 13. Ochrona środowiska

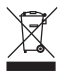

Niniejsze urządzenie zostało aznakowane zgodnie z Dyrektywą WEEE (2002/96/EC), otyczącą zużytego sprzętu elektrycznego i elektronicznego. Zapewniając prawidłowe złomowanie przyczyniają się Państwo do ograniczenia ryzyka wystąpienia negatywnego wpływu praduktu na śradowisko i zdrowie ludzi, które mogłoby zaistnieć w przypadku niewłościwej utylizacji urządzenia. Symbol umieszczony na produkcie lub dołączonych do niego dokumentach oznacza, że niniejszy produkt nie jest klasyfikowany jako odpad z gospodarstwa domowego. Urządzenia należy oddać do odpowiedniego pruktu utylizacji odpadów w celu recyklingu. Aby uzyskać dodatkowe informacje dotyczące recyklingu niniejszego praduktu należy skontaktować się z przedstawicielem władz lokalnych, dostawcą usług utylizacji odpadów lub sklepem, gdzie nabyto produkt.

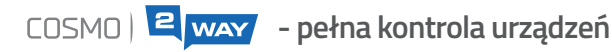

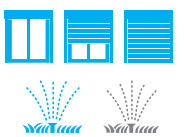

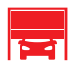

Możesz łatwo sprawdzić, w jakiej pozycji znajdują się rolety okienne.

Szybko zidentyfikujesz czy dane urządzenie jest włączone lub wyłączone.

Komunikat o wystąpieniu awarii lub przeszkody, uniemożliwiającej poprawne działanie urządzenia, pozwoli na szybką reakcję użytkownika.

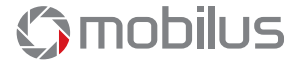

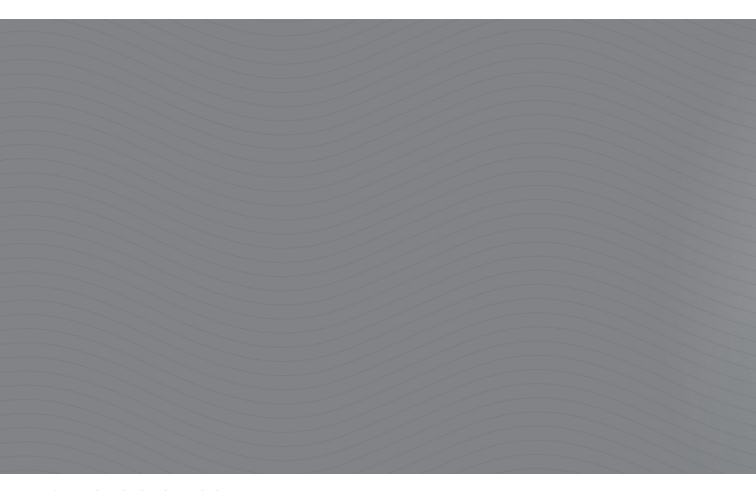

MOBILUS MOTOR SP. Z O.O. ul. Miętowa 37 61-680 Poznań, PL tel. +48 61 825 81 11 fax +48 61 825 80 52 www.mobilus.pl

NIP 972-10-78-008, REGON 634538898 KRS 0000188418 Kapitał zakładowy 496 000,00 PLN Sąd Rejonowy w Poznaniu XXI Wydział Gospodarczy KRS